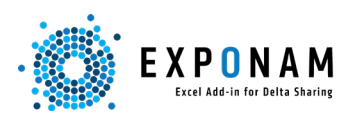

### Installation and Setup

Links and Instructions for Installation: <u>Windows</u> Instructions for <u>applying a license key</u>. (For more information regarding license keys and trial license keys, contact <u>info@exponam.com</u>.)

The Exponam.Connect Add-in comprises two distinct sets of capabilities:

- Accessing Data in Excel, and
- Executing ML Models in Excel

### Data Access

Adding tables from Delta Sharing (Databricks)

- 1. Click "Import Data"
- 2. Click the Delta Sharing Icon ( $\bigstar$ ) in the top right corner.
- 3. Select the .share file provided by your Databricks administrator

| x 9 × € × 🗄 ≂ Book1 - 1                                 | ixcel 🖉 Search                                                                            |                                                                                                    |                                                                          |                      |
|---------------------------------------------------------|-------------------------------------------------------------------------------------------|----------------------------------------------------------------------------------------------------|--------------------------------------------------------------------------|----------------------|
| File Home Insert Draw Pa                                | ge Layout Formulas Data Review View                                                       | Nasdaq Data Link Help Exponam                                                                          | Acrobat 🖵 🖻 🗸                                                            |                      |
| Read from Delta Sharing eta Lake                        | License About Help Resume Pause Show<br>updates updates schedule                          | Databricks<br>Marketplace                                                                              |                                                                          |                      |
| Read from Delta Sharing                                 |                                                                                           |                                                                                                    |                                                                          | - 🗆 X                |
| A1 2<br>2<br>3<br>4<br>5                                | Image: Select Delta Sharing file       ←     →       ←     →       ▲     My Drive > Delta | Share Shares V C                                                                                       | Search Delta Share Shares                                                | ×<br>• w: &          |
| < Ready S                                               | Organize • New folder                                                                     |                                                                                                    | ≣ • □                                                                    | 0                    |
| Import to Excel with New worksheet Current worksheet A1 | ∞ My Drive     Name                                                                       | Date modified           tts.share         11/14/20 2 9:00           tion.share         3/10/2023 11:50 | Type           5 AM         SHARE File           5 AM         SHARE File | Size Import to Excel |
|                                                         | File name: open-datasets.share                                                            | 8                                                                                                    | Delta Sharing (*share) Open Cance                                        | 4                    |

### Managing Delta Shares and finding Tables

- 1. Right click on the Delta Share in the Read from Delta Sharing window.
- 2. Rename the share as desired: "My company data" or "Trading Data"

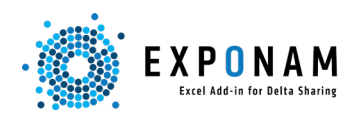

3. Search for tables to access data using the Search for Tables field.

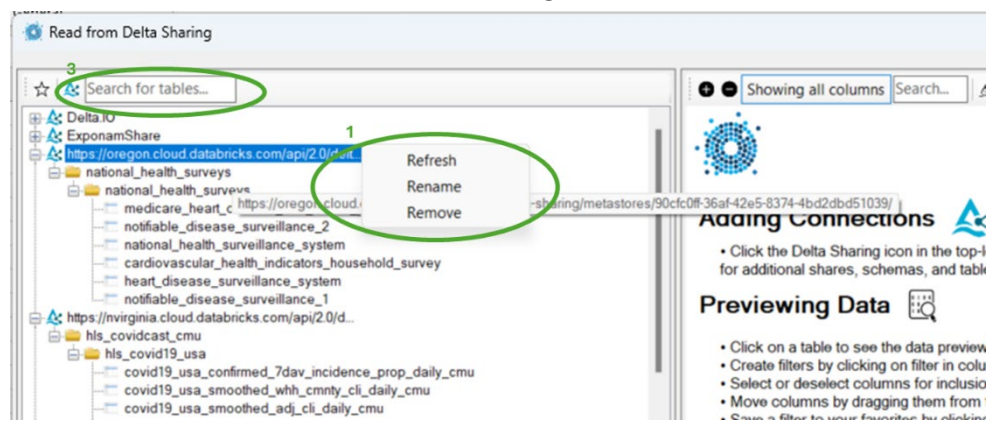

#### Importing Data

- 1. Select a table
- 2. Select columns to include and data to filter
- 3. Move columns into desired order (drag by column headers)
- 4. Import to Excel

| <b>1</b> 9 - 0                                                                                                    | २ ♥ ♥ Book1 - Excel                                                                                                    |                                                                                                    |                        |                                                                                                    |                                                                             |                                                                                       |                                                                                                    | ⊕ –                                                                                                    |           |
|----------------------------------------------------------------------------------------------------|----------------------------------------------------------------------------------------------------|----------------------------------------------------------------------------------------------------|------------------------|----------------------------------------------------------------------------------------------------|-----------------------------------------------------------------------------|---------------------------------------------------------------------------------------|----------------------------------------------------------------------------------------------------|----------------------------------------------------------------------------------------------------|-----------|
| File Hon                                                                                                    | ne Insert Draw PageLayo                                                                                                    | out Formulas Data F                                                                                                    | Review View Nas        | daq Data Link He                                                                                                    | lp <u>Exponam</u>                                                           | Acrobat                                                                               | Power Pivot                                                                                                    | Comments                                                                                                    | 合 Share 👻 |
| Read from<br>Delta Sharin                                                                                                    | ng<br>Resume Pause Show<br>updates updates schedule<br>Exponam.Data                                                                                                    | Preferences License About<br>General                                                                                                    | <b>?</b><br>Help       |                                                                                                    |                                                                             |                                                                                       |                                                                                                    |                                                                                                    | v         |
| A1                                                                                                    | Read from Delta Sharing                                                                                                    |                                                                                                    |                        |                                                                                                    |                                                                             |                                                                                       |                                                                                                    | – 🗆 🗙                                                                                                    | ~         |
| A                                                                                                    | A Search for tabler                                                                                                    | Chowing all                                                                                                    | columns Search         | dailuevchangerate                                                                                                    | s . Untitled                                                                |                                                                                       |                                                                                                    | a                                                                                                    | S 4       |
| 1           2           3           4           5           6           7           8           9           10           11           12           13           14           15           16           17           18           10 | COVID_19_NYT     New Jersey     CovID_19_NYT     New Jersey     CovID_19_NYT     South housing     flight asa_2008     Indiang_club     nyclau_2019     nyclau_2019_part     flight asa_2008     flight gata     flight asa_2008     flight gata     flight gata     flig | excateld     file     excateld     file     ino     ino |                        | formCurName      formCurName      formal Sterling     Brisch Pound Sterling     Brisch Po     Brisch Po     filter     Curston     United St     United St     United St     United St     United St     United St     Brisch Po     datad     Brisch Po     Curston     Resce     Prisch PO     Resce     Prisch PO     Prisch PO     Prisch PO     Prisch PO     Prisch P     Prisch PO     Prisch P     Prisch PO     Prisch P     Prisch PO     Prisch P     Prisch P     P | toCurCode      CAD     tourn datadate  d  te  te  te  te  te  te  te  te  t | Canadian<br>Canadian<br>Month to date<br>4/1/2024 to 4/16<br>and<br>Apply<br>Vencence | Name<br>Dollar datadate<br>Dollar 4/16/2024<br>2/2024<br>4/16/2024<br>4/16/2024<br>Cancel<br>1017 (Cancel<br>1017 (Cancel) | wxrate         1.7160000           1.7260000         1.9207000           1.9207000         1.96270000           1.96270000         1.96270000           1.9640000         1.9540000           1.9400000         1.9540000           1.9400000         1.9540000           1.9400000         1.9540000           1.9441100000         1.9441100000           ▼         1.9159000           1.17120000         1.9217700000 |           |
| 20                                                                                                    | Import to                                                                                                    | Headers                                                                                                    | Pivot                  |                                                                                                    |                                                                             |                                                                                       |                                                                                                    | 4                                                                                                    |           |
| 21                                                                                                    | New worksheet                                                                                                    | Include column headers                                                                                                    | Do not add pivot table | · · ·                                                                                                    | Live refresh every                                                          | 10 🖨 Minutes                                                                          | Save to file                                                                                                    | Import to Excel                                                                                                    | D         |
| < >                                                                                                    | O Current worksheet A1                                                                                                    | Turn on column autofilters                                                                                                    | Pivot on exrateld      | ∨ Ge                                                                                                    | nerate summary pro                                                          | operty sheet                                                                          | <ul> <li>Close on comp</li> </ul>                                                                                          | letion                                                                                                    |           |
| Ready 22 Ad                                                                                                    | ccessibility: Good to go                                                                                                    | A                                                                                                    | A                      |                                                                                                    |                                                                             | G Displa                                                                              | y Settings 🌐 🗐                                                                                                    | ─                                                                                                    |           |

#### Create Favorites

After selecting columns, applying filters, and ordering columns, click the gold star and save your favorite. Saved favorites will appear in the table listing on the left with a star for easy future access.

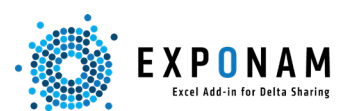

| 💇 Read from Delta Sharing |               |                |                        |            |                      | -              |              |
|---------------------------|---------------|----------------|------------------------|------------|----------------------|----------------|--------------|
| 🛧 🛦 Search for tables     | B Showing all | columns Search | dailyexchangerate:     | - Untitled |                      |                | 0            |
| COVID_19_NYT              | exrateld 🖓    | fromCurCode 🖓  | 🗹 fromCurName 🆓        | oCurCode   | oCurName             | 🗹 datadate 🛛 🖓 | exrate       |
| boston-housing            | 111           | GBP            | British Pound Sterling | CAD        | Canadian Dollar      | 4/16/2024      | 1.71600000   |
| flight-asa_2008           | 110           | GBP            | British Pound Sterling | EUR        | Euro                 | 4/16/2024      | 1.17080000   |
| nvctaxi 2019              | 109           | GBP            | British Pound Sterling | USD        | United States Dollar | 4/16/2024      | 1.24400000   |
| nyctaxi_2019_part         | 108           | GBP            | British Pound Sterling | JPY        | Japanese Yen         | 4/16/2024      | 192.07200000 |
|                           | 107           | EUR            | Euro                   | USD        | United States Dollar | 4/16/2024      | 1.06270000   |
| wonamShare                | 106           | EUR            | Euro                   | CAD        | Canadian Dollar      | 4/16/2024      | 1.46550000   |

### Live Tables and Pivots

- Add a PivotTable to your Excel import by selecting where to add the Pivot and then select what data element should be placed on the pivot's rows. The data will be aggregated as possible. Once imported modify the PivotTable as desired in Excel.
- > Make the data sheet live by selecting Live Refresh and setting a refresh interval.
- After importing, check the refresh status, pause, resume, refresh immediately and update the interval using the Schedule from the Ribbon bar.

| 🖨 🧰 market_data            | 104                   | EUR                     | Euro                          | GBP                  | British Pound Sterling | 4/16/2024     | 0.854           |
|----------------------------|-----------------------|-------------------------|-------------------------------|----------------------|------------------------|---------------|-----------------|
| TD'23                      | 103                   | USD                     | United States Dollar          | CAD                  | Canadian Dollar        | 4/16/2024     | 1.379           |
| sample_array               | 102                   | USD                     | United States Dollar          | GBP                  | British Pound Sterling | 4/16/2024     | 0.803           |
| ipo cal                    | 101                   | LIED                    | Linitad Statas Dellar         | INV                  | Innonana Van           | 4/16/2024     | 104.4           |
| Import to                  | Headers               | 1 Pivot                 |                               | 2                    |                        |               |                 |
| O New worksheet            | Include column head   | Add pivot table         | on new sheet 🛛 🗸              | Live refresh every   | 10 🖨 Minutes 🗸 💡       | to file       | Import to Excel |
| O Current worksheet A1     | Turn on column auto   | filters Pivot on data   | date                          | Senerate summary pro | perty sheet yes        | on completion |                 |
|                            |                       |                         |                               |                      |                        |               |                 |
| № 9×С×Ш ≈ в                | ook1 - Excel          |                         | Search                        |                      |                        |               | $\otimes$       |
| File Home Insert Dra       | w Page Layout Formu   | las Data Review         | View Nasdaq Data Li           | nk Help Expona       | m Acrobat Power        | Pivot         | Con             |
| Read from<br>Delta Sharing | e Show Preferences I  | icense About Help       |                               |                      |                        |               |                 |
| Exponam.Data               |                       | General                 |                               |                      |                        |               |                 |
| E26 V 🗿 Live update        | schedule              |                         |                               |                      |                        | - c           | ×               |
| A Workbook                 | Worksheet Version R   | ows Last Updated        | Next Update Status            | Frequ                | ency Interval          |               |                 |
| Book1                      | dailyexchange 850 1.6 | 89 4/16/2024 10:46:33 4 | /16/2024 10:56:33 AM Table is | s up-to-date 10      | 🔄 Minutes 🗸 오          | 90            |                 |
| 3 Years (da ▼<br>4 ⊡2023   |                       |                         |                               |                      |                        |               | ate \$<br>578   |
| 5                          |                       |                         |                               |                      |                        |               | 234             |
|                            |                       |                         |                               |                      |                        |               | .918            |

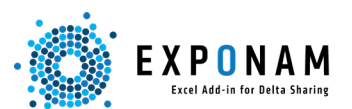

### Quick Import

To import data without going into the Exponam Toolbar, right click within a cell in your spreadsheet. Select "Import from Delta Sharing." Select your table or favorite filtered view to import.

| × 9                   | ~ C' ~         | -                          | Book1                                      | - Excel                                       |          | 2                                       | Search   |       |         |                             |                    |                                    | $\Leftrightarrow$                           | -            |                              | ×   |
|-----------------------|----------------|----------------------------|--------------------------------------------|-----------------------------------------------|----------|-----------------------------------------|----------|-------|---------|-----------------------------|--------------------|------------------------------------|---------------------------------------------|--------------|------------------------------|-----|
| File                  | Home           | Insert                     | Draw                                       | Page Layout                                   | Formulas | Data                                    | Review   | View  | Nasdao  | q Data Link                 | : Help             | Exponam                            | Acrobat                                     |              | P                            | ピ ~ |
| Paste<br>v<br>Clipbo  | Calibri<br>B I | Font<br>v 11<br>E A        | Alignmer<br>$A^{A} A^{A}$<br>$A^{A} A^{A}$ | %       Number       \$ ~ % 9       ⊞ ~ 58 38 | Conditio | nal Forma<br>s Table ~<br>s ~<br>Styles | atting ~ | Cells | Editing | Analyze<br>Data<br>Analysis | Add-ins<br>Add-ins | Create PDF<br>and share lin<br>Ado | Create PDF<br>k share via Out<br>be Acrobat | and<br>tlook | alla<br>S<br>∎<br>data.world | ~   |
| A<br>1<br>2<br>3<br>4 | Search t       | he menus<br>port from<br>t | Delta Sha                                  | ring                                          | E        |                                         | G        | Н     | 1       | j                           | K                  | L                                  | M                                           | N            | 0                            | j   |

### **ML Model Execution**

### Configure Models for Direct Access

Click the Model Serving icon:

| 181 | File           | Home               | Insert              | Draw               | Page Layout        | Formulas       | Data       | Review    | View | Developer | Nasdaq Data Link | Help | Exponam | Acrobat | Comments | ය Share ~ |
|-----|----------------|--------------------|---------------------|--------------------|--------------------|----------------|------------|-----------|------|-----------|------------------|------|---------|---------|----------|-----------|
|     | A              | O                  | 0                   | ©.                 | C                  | a <sup>#</sup> | epp:       | 0 ?       |      |           |                  |      |         |         |          |           |
|     | Import<br>data | t Resume<br>update | e Pause<br>s update | Show<br>s schedule | Model<br>e serving | Proferences    | License Al | bout Help |      |           |                  |      |         |         |          |           |
|     |                | Expona             | am.data             |                    | Exponam.Al         |                | General    |           |      |           |                  |      |         |         |          | ~         |
|     | A1             | ~ 1                | XV                  | fx                 | -                  |                |            |           |      |           |                  |      |         |         |          | ^         |

- > (Note) Model Execution is a premium feature which requires a paid or trial license
- Click the (+) button to add your Model Serving Endpoint and a bearer token (PAT). See setup video: <u>https://youtu.be/CQ1K2nVeqIM</u>

| 🚳 Add Model Serving H             | ost                                                 | ×  |
|-----------------------------------|-----------------------------------------------------|----|
| Connection parameters             |                                                     |    |
| Name:<br>Model serving host LIPL: | The LIPI for the model serving bost                 |    |
| Authentication token:             | The authentication token for the model serving host |    |
| Validate connection               |                                                     |    |
| Test                              |                                                     |    |
|                                   |                                                     | Ŧ  |
|                                   | Cancel                                              | ОК |

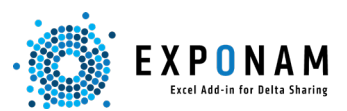

Select the desired model and follow the UI prompts to build a custom Excel function. Parameter values may be entered as discreet values or as excel cell references.

| File Home<br>Read from<br>Delta Sharing | Insert Draw Page Layout Formu<br>Page Layout Formu<br>Call Model<br>Serving<br>Exponam.Dat                                                                                                    | las Data Review View Nasdaq Data Link Help <u>Exponam</u> Acrobat Power Pivot<br>* * * * * * * * * * * * * * * * * * *                                                                                                     | 🖵 Comments 🛛  | ☆ Sha |
|-----------------------------------------|----------------------------------------------------------------------------------------------------|----------------------------------------------------------------------------------------------------|---------------|-------|
| 1 ~                                     | Call Model Serving                                                                                                    | - 1                                                                                                    |               | Q     |
| < ><br>ady T. Access                    | Steam, databasis<br>- databaicks-metsi ilama-3700-instruct<br>- databaicks-metsi ilama-3700-instruct<br>- databaicks-ilama-3700-instruct<br>- databaicks-ilama-3700-instruct<br>- databaicks-mpt-900-instruct<br>- databaicks-mpt-900 | Information Created by hweintraub@gmail.com Created by S152024 10:57 PM Start upded on: 572024 70:57 PM Start upded on: 572024 70:47 PM Start updet on: 2 Parameters Output format: Excel-friendly   Parameters Output format: Excel-friendly   99                                                                                                    |               | -+    |
|                                         |                                                                                                    | Formula<br>=EXPCNAM Al["https://adb-145318155820027 7.azuredistabricks.net/serving-<br>endpoints/skeam_diabetes/invocations" / dap/711b3006e11824a86eeaf77rle80713e-3","escel", "age", _<br>"sex", "bm", "bp", "st", "st","st", | Copy<br>Apply |       |

Once the function is complete, click "Apply" to populate Excel with the function. The Excel custom Function may then be utilized just like any other Excel function. Copy/paste it to other cells; click and drag to populate down a spreadsheet of values; etc.

| ×   | 9.6                        | - 🗄 -                                   | Diabetes mod                | leling.xlsx 🗸                                   |                                                  | P se                                         | arch                                   |                                   |                                |                                  |                                      | Q –        |       | ×     |
|-----|----------------------------|-----------------------------------------|-----------------------------|-------------------------------------------------|--------------------------------------------------|----------------------------------------------|----------------------------------------|-----------------------------------|--------------------------------|----------------------------------|--------------------------------------|------------|-------|-------|
| Fi  | le Home                    | Insert D                                | Iraw Page                   | Layout For                                      | mulas Dat                                        | a Review                                     | View Na                                | asdaq Data Lin                    | k Help                         | Exponam                          | Acrobat Power Pivot                  | 🖵 Comments | ් Sha | are ~ |
|     | Read from<br>Delta Sharing | Resume Pa<br>updates up<br>Exponam.Data | ause Show<br>dates schedule | Call Mode<br>Serving<br>Exponam.i               | Preference                                       | es License Ab<br>General                     | D?                                     |                                   |                                |                                  |                                      |            |       | ~     |
| К4  |                            | ▼ ! ×                                   | ✓ fx =E<br>"da<br>"ex       | KPONAM.AI("<br>api7f1b36fe90<br>ccel", "age", A | 'https://adb-<br>)751824a86ee<br>4, "sex", B4, ' | 14531815582<br>af77fe90713<br>'bmi", C4, "bj | 0027.7.azure<br>e-3",<br>p", D4, "s1", | edatabricks.n<br>E4, "s2", F4, "s | et/serving-er<br>3", G4, "s4", | ndpoints/skle<br>H4, "s5", I4, " | earn_diabetes/invocation<br>s6°, J4) | s*,        |       |       |
|     | А                          | В                                       | С                           | D                                               | E                                                | F                                            | G                                      | Н                                 | 1                              | J                                | 1                                    | <          |       |       |
| 1   | Predictive                 | Modeling -                              | risk of diag                | nostic dev                                      | elopment                                         |                                              |                                        |                                   |                                |                                  |                                      |            |       |       |
| 2   |                            |                                         |                             |                                                 |                                                  |                                              |                                        |                                   |                                |                                  |                                      |            |       |       |
| 3   | Age                        | Sex                                     | BMI                         | PB                                              | S1                                               | S2                                           | S3                                     | S4                                | S5                             | S6                               | Databricks ML Predic                 | tive Value |       |       |
| 4   | 0.038                      | 0.051                                   | 0.062                       | 0.022                                           | -0.044                                           | -0.035                                       | -0.043                                 | -0.003                            | 0.02                           | -0.018                           | 209.975300868341                     |            |       |       |
| 5   | -0.002                     | -0.045                                  | -0.051                      | -0.026                                          | -0.008                                           | -0.019                                       | 0.074                                  | -0.039                            | -0.068                         | -0.092                           | 68.5295010142316                     |            |       |       |
| 6   | 0.038                      | 0.051                                   | 0.062                       | 0.022                                           | -0.008                                           | -0.019                                       | 0.074                                  | -0.003                            | 0.02                           | -0.018                           | 187.881989815598                     |            |       |       |
| 7   | -0.002                     | -0.045                                  | -0.051                      | -0.026                                          | -0.044                                           | -0.035                                       | -0.043                                 | -0.039                            | -0.068                         | -0.092                           | 90.6228120669746                     |            |       |       |
| 8   | 0.04                       | 0.048                                   | 0.055                       | 0.018                                           | -0.048                                           | -0.033                                       | -0.042                                 | -0.002                            | 0.025                          | -0.02                            | 211.061380733111                     |            |       |       |
| 9   |                            |                                         |                             |                                                 |                                                  |                                              |                                        |                                   |                                |                                  |                                      |            |       | 2     |
| 10  |                            |                                         |                             |                                                 |                                                  |                                              |                                        |                                   |                                |                                  |                                      |            |       |       |
| 11  |                            |                                         |                             |                                                 |                                                  |                                              |                                        |                                   |                                |                                  |                                      |            |       |       |
| 12  |                            |                                         |                             |                                                 |                                                  |                                              |                                        |                                   |                                |                                  |                                      |            |       |       |
| 13  |                            |                                         |                             |                                                 |                                                  |                                              |                                        |                                   |                                |                                  |                                      |            |       |       |
| 14  |                            |                                         |                             |                                                 |                                                  |                                              |                                        |                                   |                                |                                  |                                      |            |       |       |
| 15  |                            |                                         |                             |                                                 |                                                  |                                              |                                        |                                   |                                |                                  |                                      |            |       |       |
| 16  |                            |                                         |                             |                                                 |                                                  |                                              |                                        |                                   |                                |                                  |                                      |            |       |       |
| 17  |                            |                                         |                             |                                                 |                                                  |                                              |                                        |                                   |                                |                                  |                                      |            |       |       |
|     | >                          | Sheet1                                  | +                           |                                                 |                                                  |                                              |                                        |                                   | E 🔍                            |                                  |                                      |            | -     | Þ     |
| Rea | dy 🏗 Acces                 | sibility: Good to                       | o go                        |                                                 |                                                  |                                              |                                        |                                   | Count: 5                       | G Display Set                    | tings 🖽 🗉 🖽                          |            | -+    | 120%  |